# Windows 8 တင်နည်း

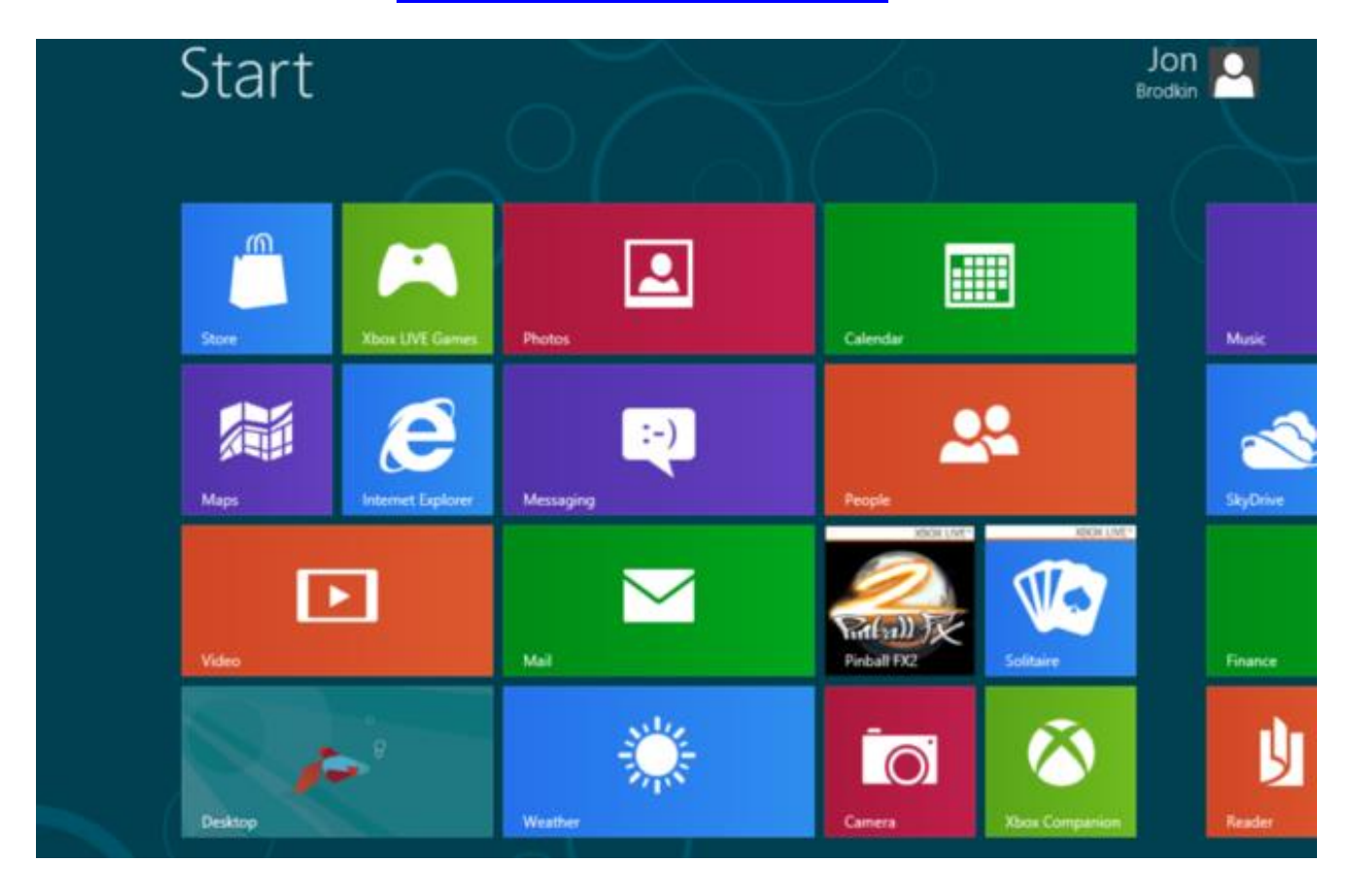

မင်္ဂလာပါ။ဒီတစ်ခါ ကျွန်တော်တို့ Windows 8 ကို Install လုပ်နည်း ကိုပုံနဲ့ တကွရှင်းပြမှာ ဖြစ် ပါတယ်။တကယ်လို့ သင်ဟာ Windows 8 သွင်းမယ်လို့ ဆုံးဖြတ်လိုက်ပြီး ဆိုရင် ဒီ Post ကသင့်အတွက် လုံးဝ အသုံးဝင်မယ်လို့ အာမခံပါတယ်။ကဲ Windows 8 ကိုဘယ်လို တင်ရလဲဆိုတာကို ကြည့်ရအောင်။

#### သင့်ရဲ့ File များကို Backup အရင်လုပ်ပါ။

ဟုတ်ကဲ့ Windows 8 ကိုမတင်ခင် သင့်ရဲ့ အရေးကြီးတဲ့ File များကို Backup အရင်လုပ်ထားသင့်ပါတယ်။ ဥပမာ-သင့် Computer ရဲ့ Partition တစ်ခုခုထဲ ပဲဖြစ်ဖြစ် ၊ External Hard Disk ထဲပဲဖြစ်ဖြစ် ဒါမှမဟုတ် DVD အခွေထဲတွေမှာ သင့်ရဲ့ အရေးကြီး တဲ့ Data တွေကို Backup လုပ်ထားသင့်ပါတယ်။

#### ကဲ Windows 8 ကို တင်ရအောင်။

သင့်ရဲ့ PC ကို Restart ချပါ။ စက်ပြန်တတ်တတ်ချင်း F2 (သို့) Delete ကိုနှိပ် ပြီးရင် First Boot Device မှာ သင့်ရဲ့ DVD Drive ကိုထားပါ။ဒါမှမဟုတ် F12 ကိုနှိပ်ပြီး DVD Drive ကိုရွေးပါ။ပြီးရင် ပုံ မှာပြထားတဲ့ ပေါ်လာပြီး အဲ့ဒီနေရာမှာ Second အနည်းငယ်ကြပါလိမ့်မယ်။

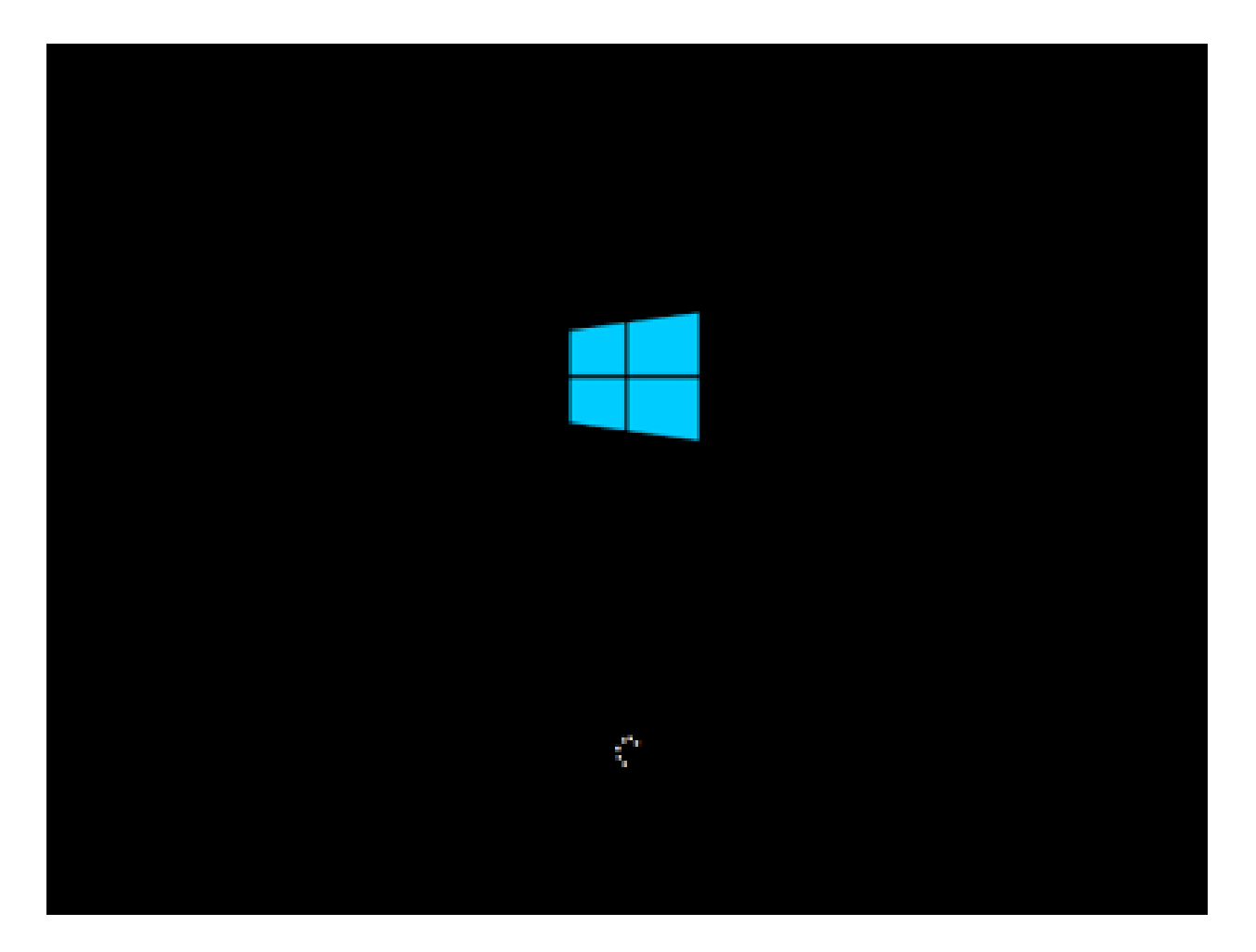

မိနစ် အနည်းငယ်ကြာတဲအခါမှာ ပုံ မှာပြထားတဲ့ အတိုင်းပေါ် လာပြီး ပေါ် လာတဲ့ အထဲမှာ ဘာမှာ မပြောင်းလဲ ပဲ Next ကိုနှိပ်ပါ။

|                                            | Windows Setup                           | 08               |
|--------------------------------------------|-----------------------------------------|------------------|
|                                            | Windows 8                               |                  |
|                                            |                                         |                  |
| Language for ind                           | and Emplois (United Science)            |                  |
| Time and corrersp form                     | English (United Status)                 |                  |
| Cryboard or input meth                     | -4 US                                   | -                |
| Exter your langua                          | ge and other performances and click "No | of" to continue. |
| 8 2012 Ministerh Companyation. Al rights w |                                         | Sec              |

#### Next Button ကိုနှိပ်ပြီး သွားရင် ပုံ မှာပြထားတဲ့ အတိုင်း Windows Setup Screen ပေါ်လာပါလိမ့်မယ်။ Install Now ကိုနှိပ်ပါ။

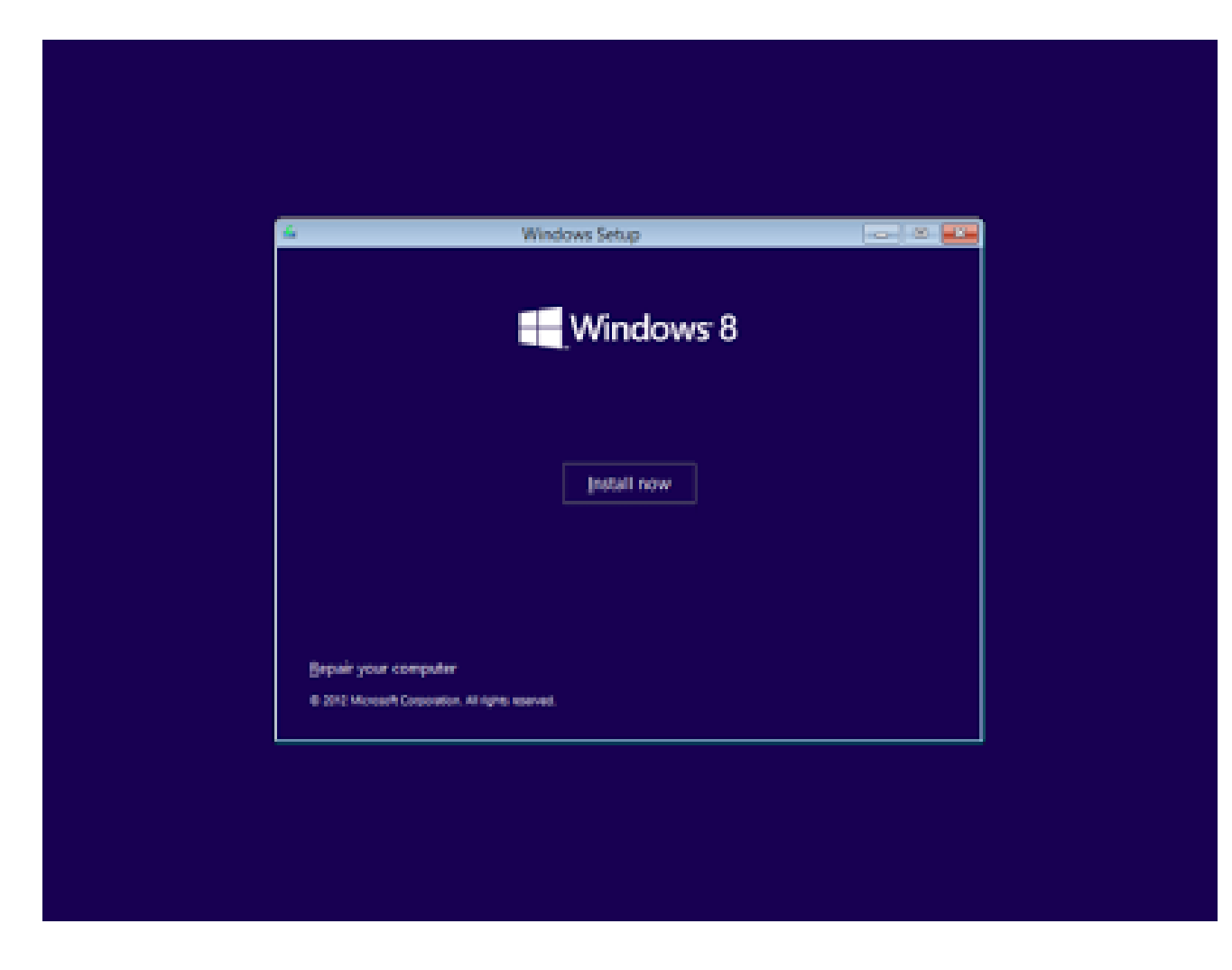

Install Now Button ကိုနှိပ်ပြီးသွားရင် ပုံ မှာပြထားတဲ့အတိုင်းမြင်ရပါလိမ့်မယ်။အဲ့ဒီ မှာ Product Key ကိုထည့်ပြီး Next ကိုနှိပ်ပါ။

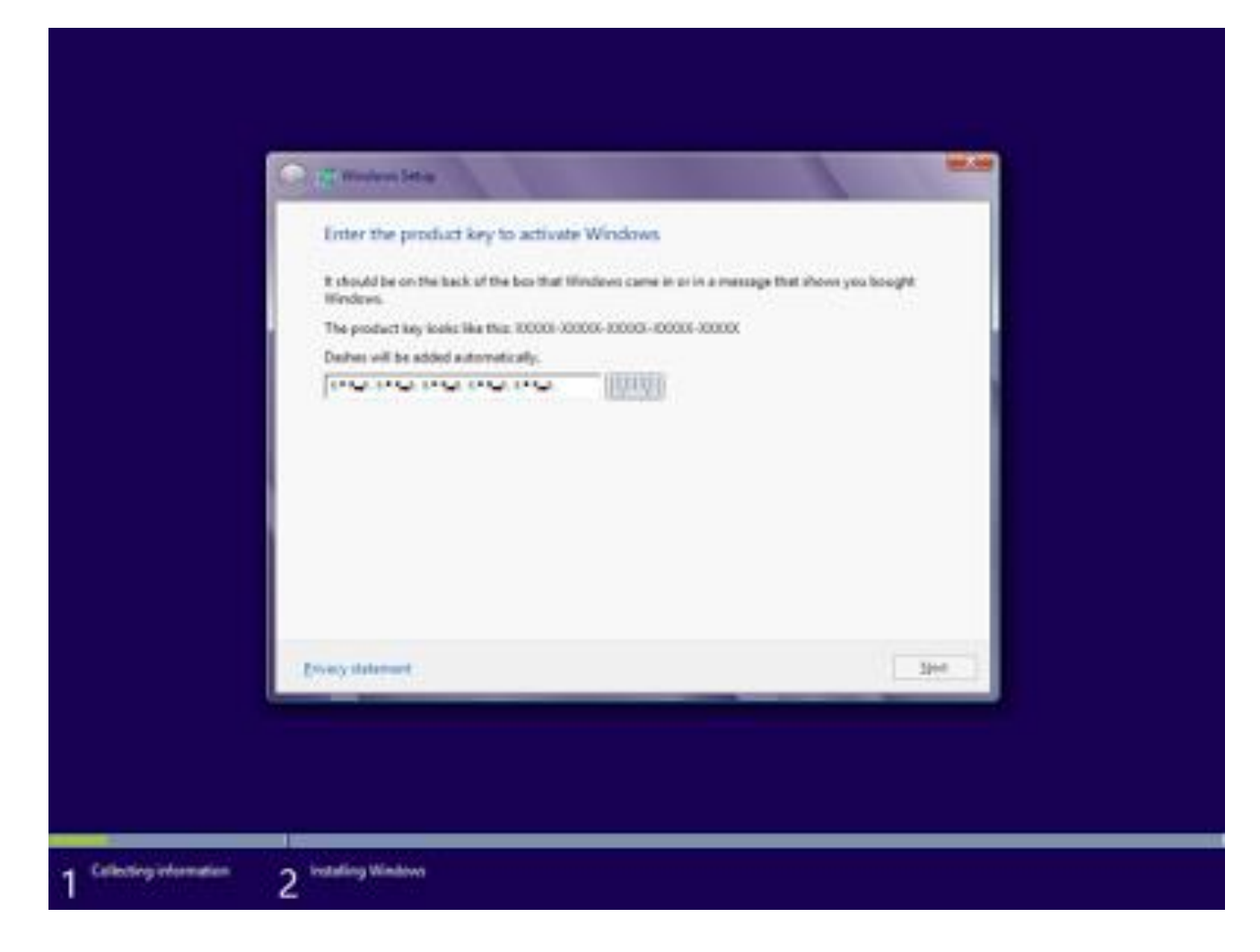

ပြီးရင် Microsoft ရဲ့ Software License Agreement Windows ကိုမြင်ရပါလိမ့်မယ်။လေးထောင့် အကွက်မှာ အမှန်ခြစ်ပြီး Next ကိုနှိပ်ပါ။

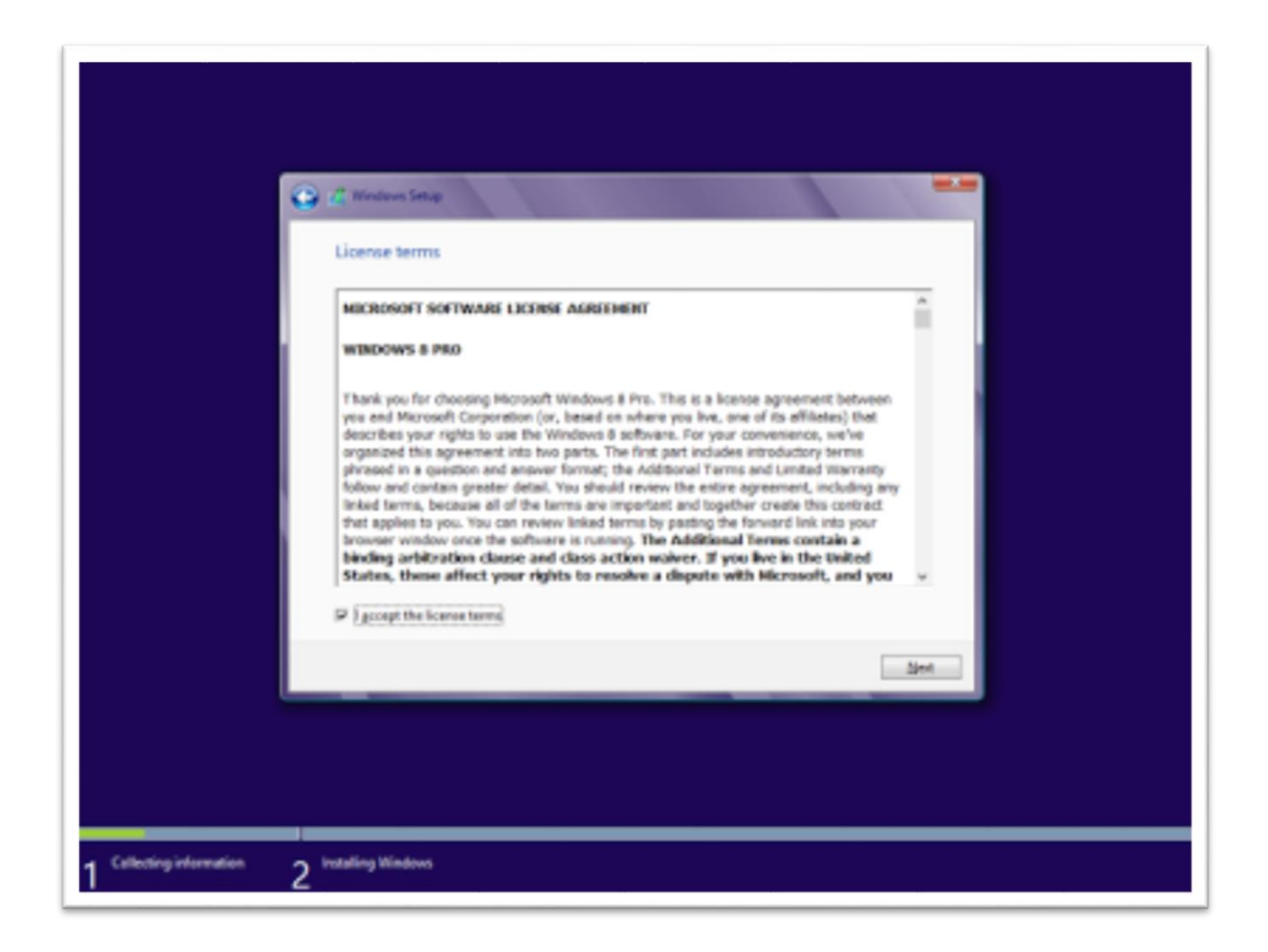

Next ကိုနှိပ်ပြီး သွားရင် ရွေးချယ်စရာ နှစ်ခုကို တွေ့ရပါလိမ့်မယ်။အခု ကျွန်တော်တို့က Windows ကိုလုံးဝအသစ်သွင်းမှာ ဆိုတော့ Custom ကိုရွေးရမှာဖြစ်ပါတယ်။ (တကယ်လို့ သင်ဟာ အရင် ရှိပြီးသား Windows ပေါ်မှာ ပဲ Windows 8 ကို Install လုပ်မယ်ဆိုရင် Upgrade ကိုရွေးပါ။)

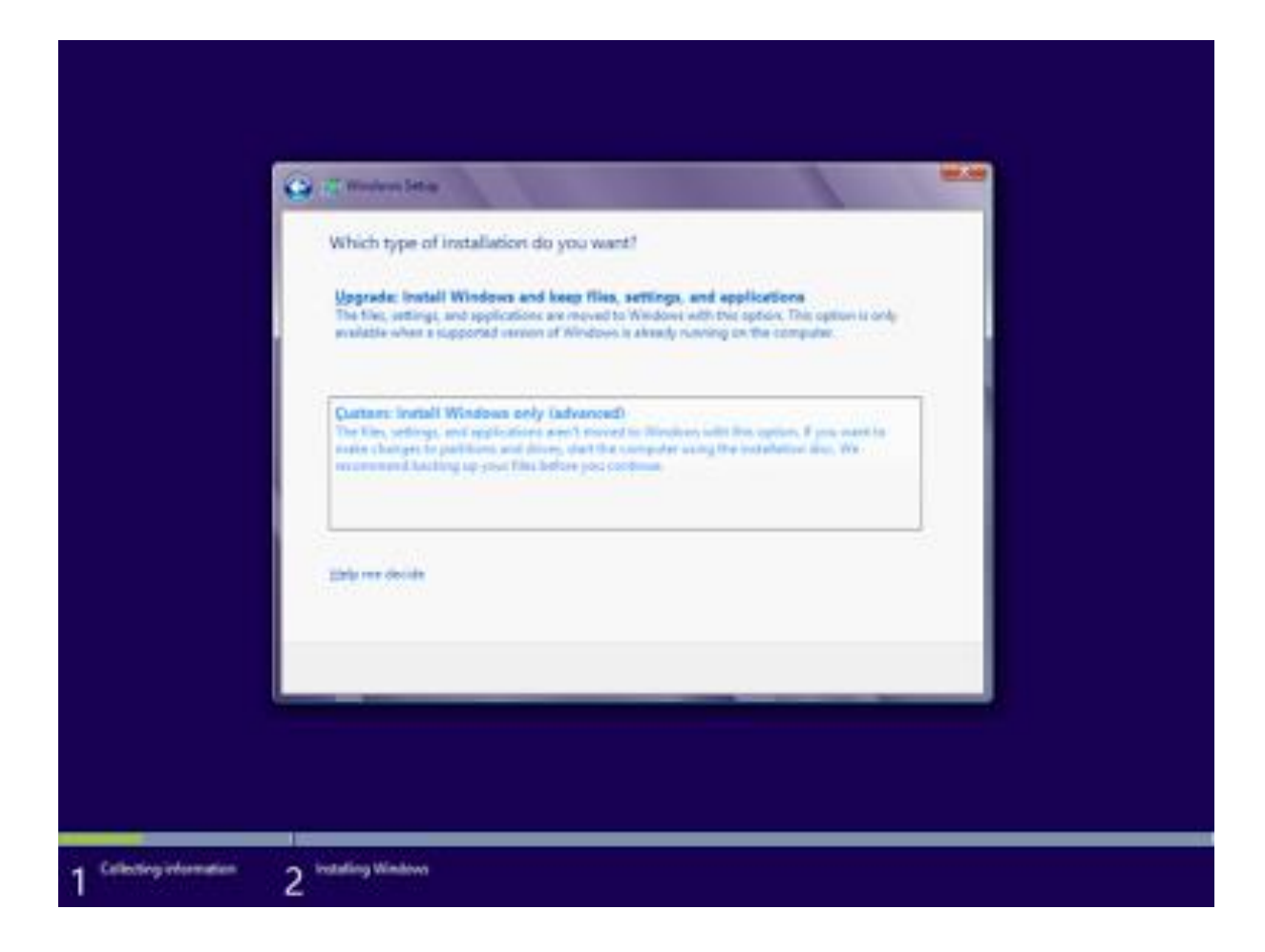

ဘယ် Partition မှာ သွင်းမှာ လဲ ဆိုပြီး ပုံ မှာပြထားတဲ့ အတိုင်းတွေ့ရပြီ ဆိုရင် သင် Install လုပ်ချင်တဲ့Partition ကို Click တစ်ချက်နှိပ် ပြီးရင် Drive Options (Advanced)ဆိုတဲ့စာသားကိုClick တစ်ချက်နှိပ်Format ဆိုပြီးတွေ့ရလိမ့်မယ်။ အဲ့ဒီ Format ကိုနှိပ်ပြီး Partition ကို Format လုပ်မှာဖြစ်ပါတယ်။Format ကိုနှိပ်လိုက်ရင် Windows တစ်ခုပေါ်လာပြီး Format တကယ်လုပ်မှာ လို့မေးလိမ့်မယ်။ (အရေးအကြီးဆုံး သင် Format လုပ်တဲ့အခါမှာ Partition တွေမမှား ပါစေနဲ့။)

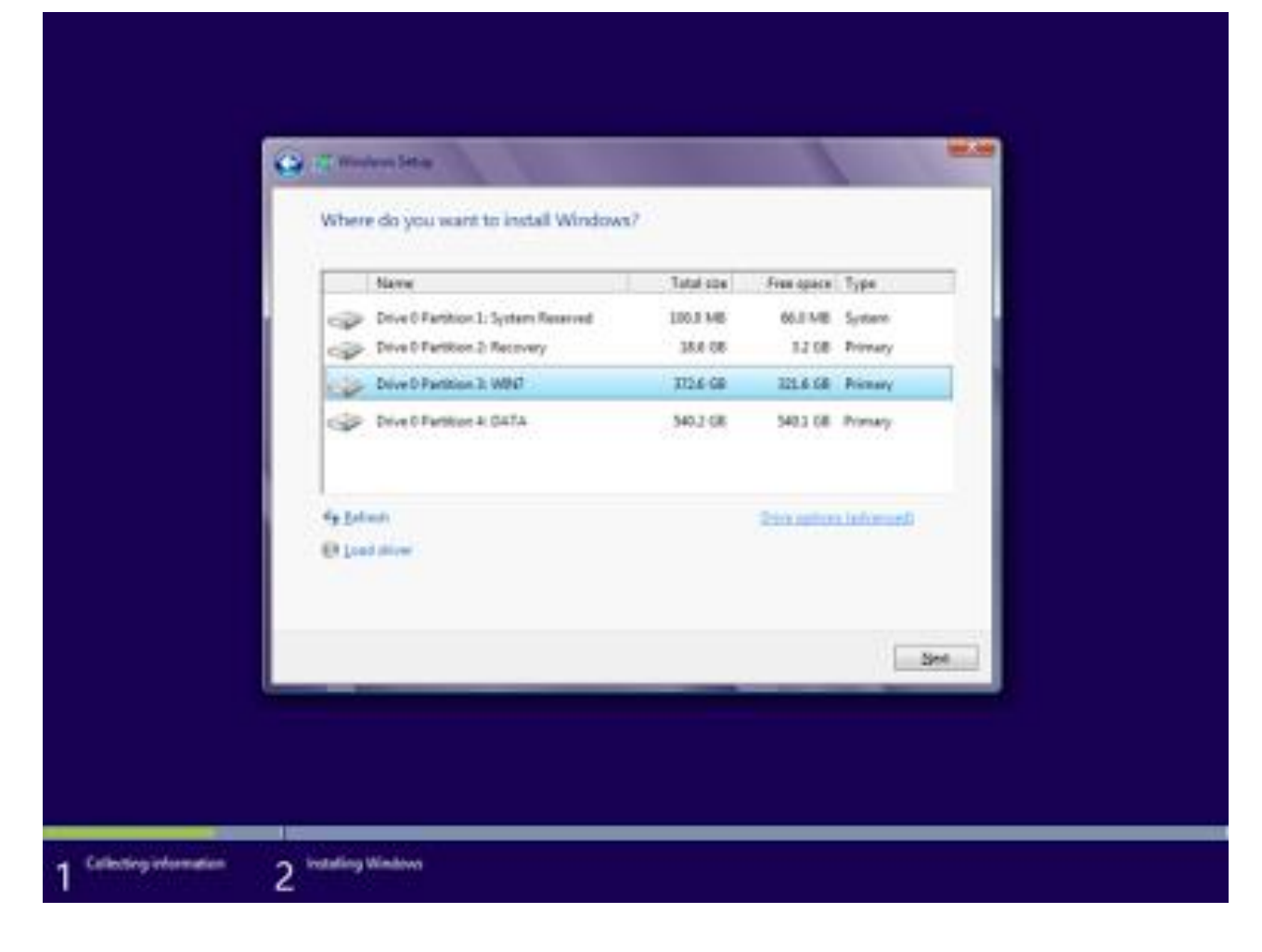

Partition ကို Format လုပ်ပြီးသွားရင် Next ကိုနှိပ်ပါ။ ပုံ မှာပြထားတဲ့ Windows file တွေကို Hard Drive မှာ Copy လုပ်ပြီး Windows 8 ကိုသင့်ရဲ့ PC မှာတင်နေပါပြီ။နည်းနည်းတော့ ကြာလိမ့်မယ်။

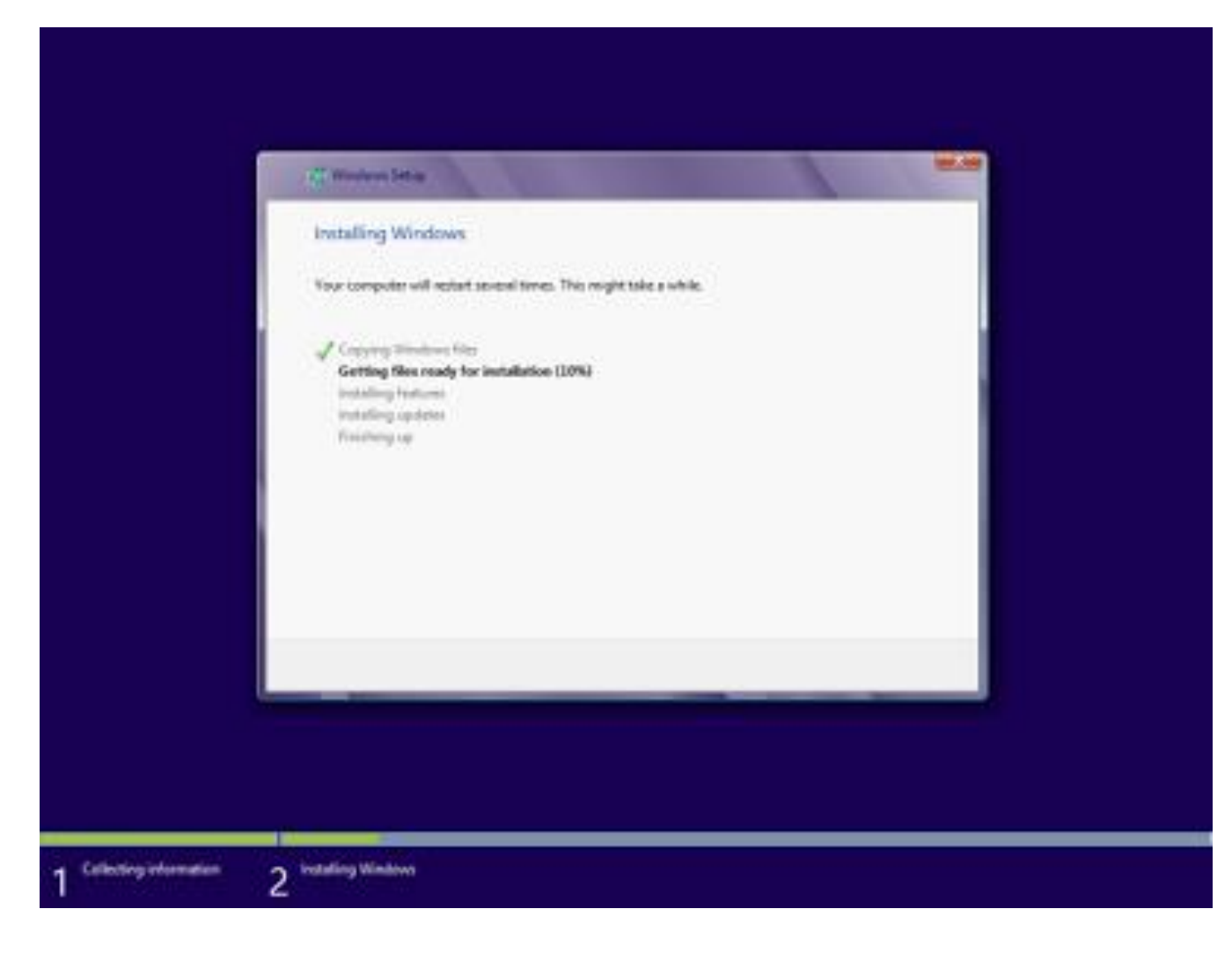

ပြီးရင် Restart ကြသွားလိမ့်မယ်။

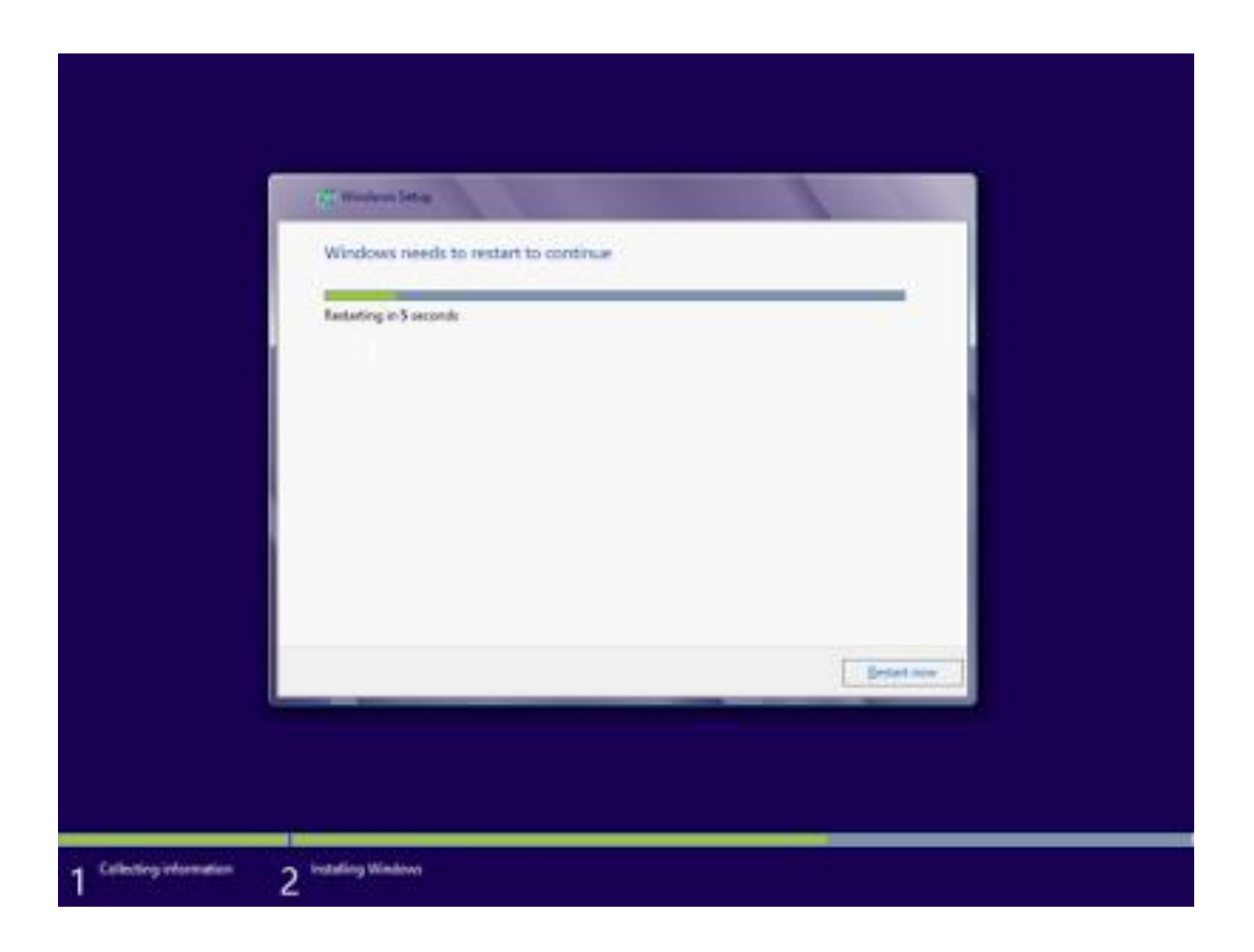

#### Restart ပြန်တတ်လာ တဲ့အခါ ပုံ မှာပြထားတဲ့ အတိုင်းမြင်ရပြီး။Restart နောက်တစ်ခါ ကြသွားလိမ့်မယ်။

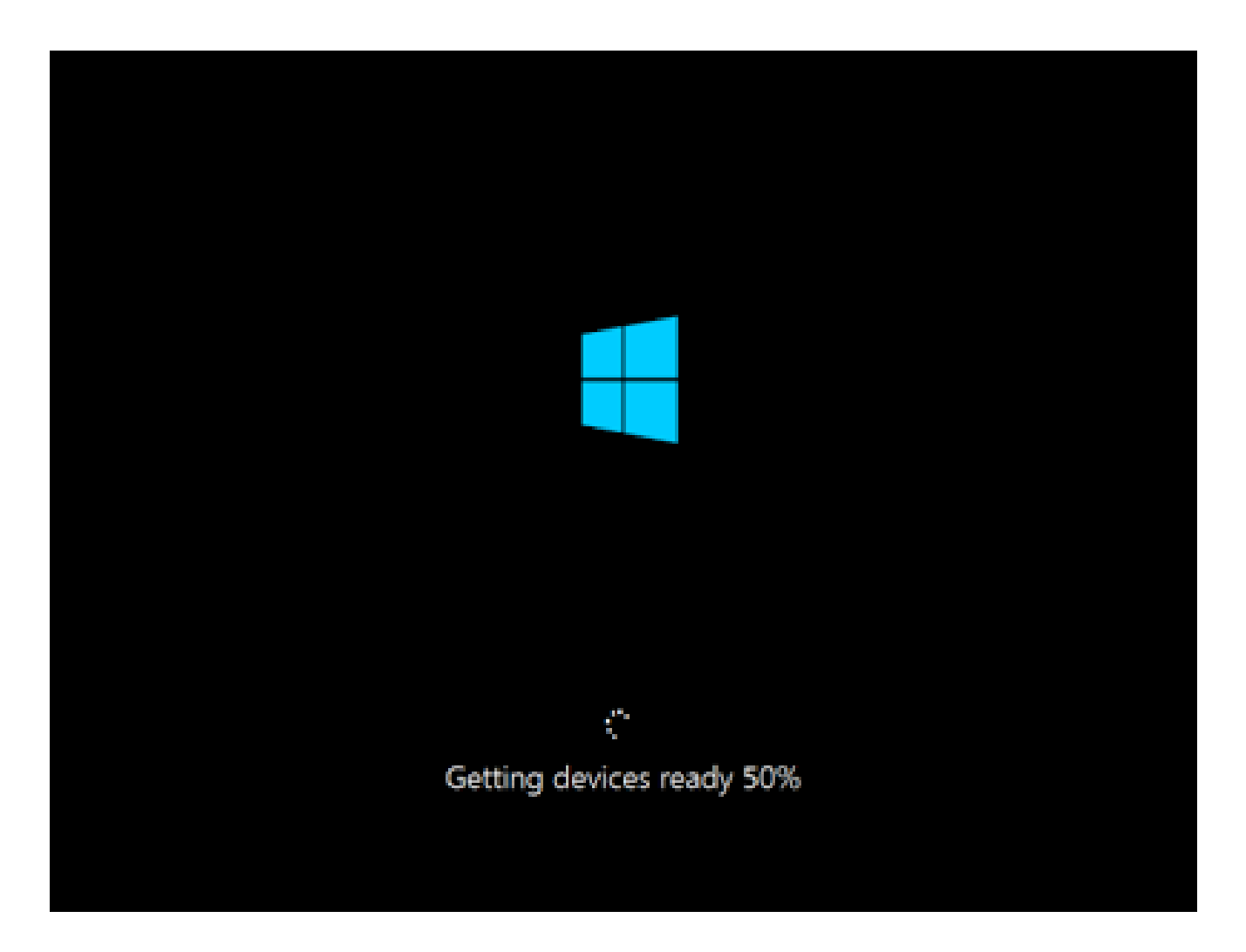

Restart ကနေပြန်တတ်လာတဲ့ အခါ အောက်ပုံတွေမှာ ပြထားတဲ့ အတိုင်း အရောင်ရွေး ၊ နာမည် ပေးပြီး Next ကိုနှိပ်ပါ။နောက်ခု Setting ဆိုပြီးပေါ်လာလိမ့်မယ်။ Use Express Setting ကိုနှိပ်ပါ။

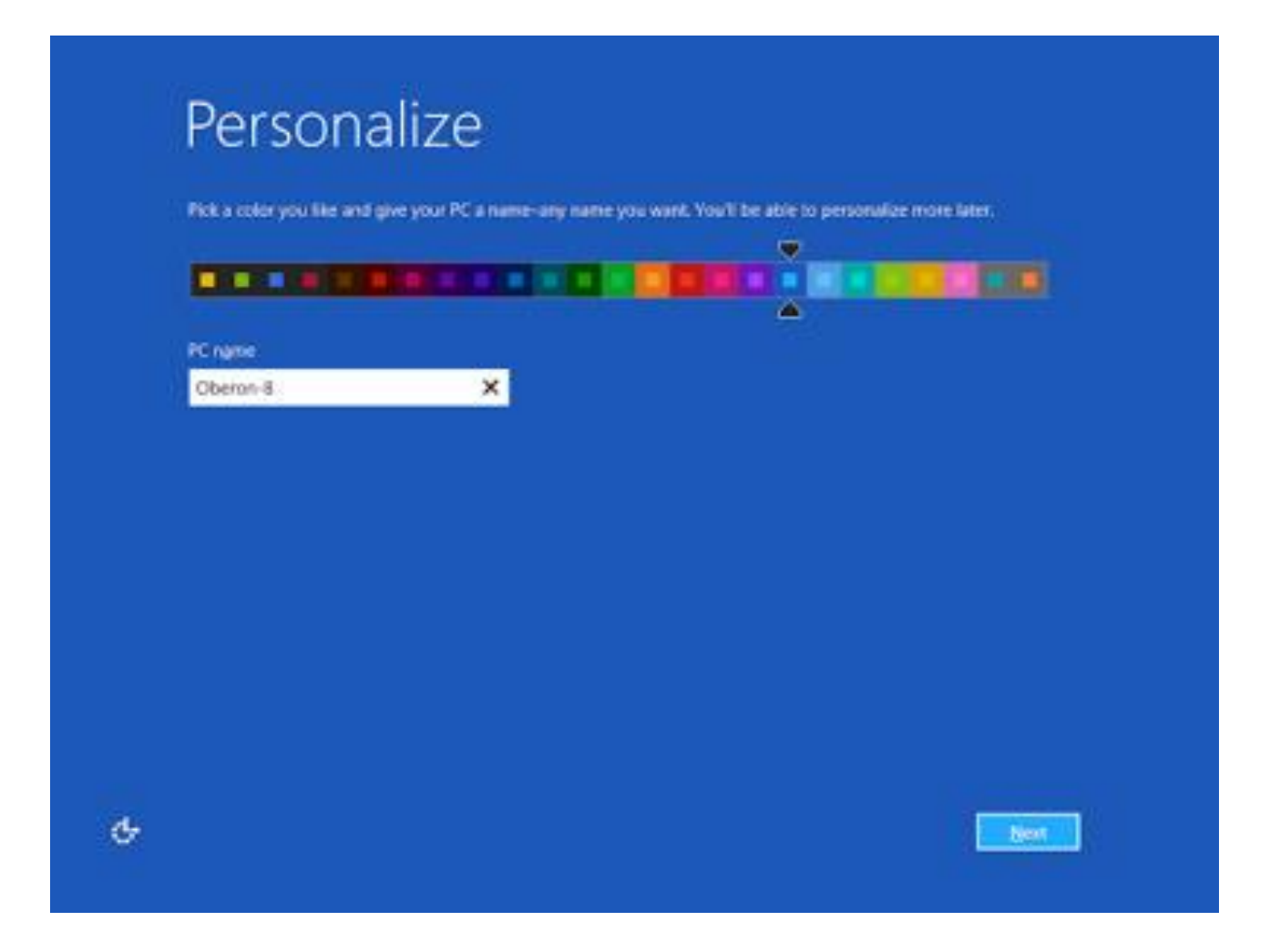

နောက်ပြီး Sign in ဆိုပြီးပေါ်လာလိမ့်မယ်။သင်ရဲ့ email address ကိုထည့်ပါ။(ကြိုက်တဲ့ Email Address)

| o.g.         | r in to you                          |                             |                         |  |
|--------------|--------------------------------------|-----------------------------|-------------------------|--|
| Useyour favo | rite email address as a Microsoft ar | count to sign in to Windows | We won't send you spame |  |
|              |                                      | ×                           |                         |  |
| When you se  | on in to Windows with a Microsoft a  | Account, you care           |                         |  |
| Download     | d apps from Windows Store.           |                             |                         |  |
| Getyour      | online content in Microsoft apps au  | nomatically.                |                         |  |
|              |                                      |                             | a navy was a parate of  |  |
|              |                                      |                             |                         |  |
|              |                                      |                             |                         |  |
|              |                                      |                             |                         |  |
|              |                                      |                             |                         |  |
|              |                                      |                             |                         |  |
|              |                                      |                             |                         |  |
|              |                                      |                             |                         |  |
|              |                                      |                             |                         |  |
|              |                                      |                             |                         |  |
|              |                                      |                             |                         |  |

ကဲ အောက်မှာ ပြထားတဲ့ ပုံတွေ ထဲကအတိုင်းပေါ်လာရင် သင့်ရဲ့ PC မှာ Windows 8 ကိုသွင်းလို့ပြီးသွားပါပြီ။

## We're getting your PC ready

This will take a few minutes

### Installing apps

This will take a few minutes

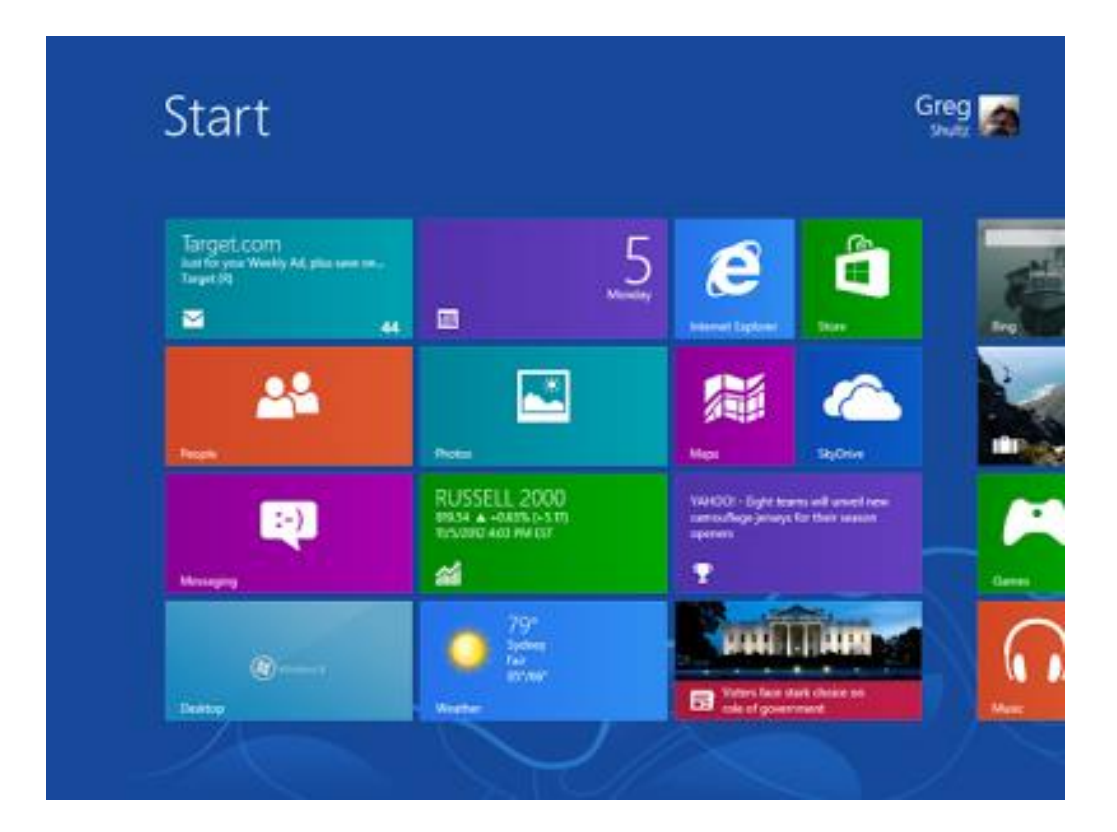

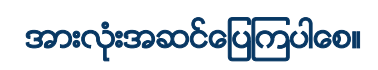

ဇော်မင်းသန်း www.zawminthan.com

Credit to: http://www.bloggerakm.blogspot.com/2013/02/windows-8.html